## Wi-Fi pieslēgšana *Windows* ierīcēm

 Dodieties uz "All apps", "Settings", "Network & wireless", "WiFi"

2 Spiediet uz "Eduroam" tīklu

3 Ievadiet RSU lietotājvārdu (piem. rsu\ainsil)

4 Ievadiet RSU lietotājvārda/e-pasta paroli

5 No izvēlnes, izvēlamies "PEAP MS-CHAP v2"

6 Spiediet "Done"

**7** Spiediet "Accept"

| ि <sub>atl 4G</sub>                                                                                                    |
|----------------------------------------------------------------------------------------------------|
| WiFi networking On                                                                                                    |
| Available WiFi networks                                                                                                    |
| RSU Guest                                                                                                    |
| RSU Workers                                                                                                    |
| RSU eduroom                                                                                                    |
| eduroam                                                                                                    |
| WiFi Sense                                                                                                    |
| atill 4G                                                                                                    |
|                                                                                                    |
| Sign in                                                                                                    |
| Sign in<br>Connecting to the secured WiFi network eduroam.                                                                                                    |
| Sign in<br>Connecting to the secured WiFi network eduroam.<br>Connect using                                                                                                    |
| Sign in<br>Connecting to the secured WiFi network eduroam.<br>Connect using<br>Username & password ~                                                                                                    |
| Sign in<br>Connecting to the secured WiFi network eduroam.<br>Connect using<br>Username & password ~<br>Jsername                                                                                                    |
| Sign in<br>Connecting to the secured WiFi network eduroam.<br>Connect using<br>Username & password ~<br>Jsername                                                                                                    |
| Sign in<br>Connecting to the secured WiFi network eduroam.<br>Connect using<br>Username & password ~<br>Jsername<br>Password                                                                                                  |
| Sign in<br>Connecting to the secured WiFi network eduroam.<br>Connect using<br>Username & password ~<br>Jsername<br>Password<br>Server certificate validation                                                                 |
| Sign in<br>Connecting to the secured WiFi network eduroam.<br>Connect using<br>Username & password ~<br>Jsername<br>Password<br>Server certificate validation<br>Always ask me ~                                              |
| Sign in<br>Connecting to the secured WiFi network eduroam.<br>Connect using<br>Username & password ~<br>Jsername<br>Password<br>Server certificate validation<br>Always ask me ~<br>EAP method                                |
| Sign in<br>Connecting to the secured WiFi network eduroam.<br>Connect using<br>Username & password ~<br>Jsername<br>Password<br>Server certificate validation<br>Always ask me ~<br>EAP method<br>PEAP MS-CHAP v2 ~           |
| Sign in<br>Connecting to the secured WiFi network eduroam.<br>Connect using<br>Username & password ~<br>Jsername<br>Password<br>Server certificate validation<br>Always ask me ~<br>EAP method<br>PEAP MS-CHAP v2 ~           |
| Sign in<br>Connecting to the secured WiFi network eduroam.<br>Connect using<br>Username & password ~<br>Jsername<br>Password<br>Server certificate validation<br>Always ask me ~<br>EAP method<br>PEAP MS-CHAP v2 ~<br>Cancel |
| Sign in<br>Connecting to the secured WiFi network eduroam.<br>Connect using<br>Username & password ~<br>Jsername<br>Password<br>Server certificate validation<br>Always ask me ~<br>EAP method<br>PEAP MS-CHAP v2 ~<br>Cancel |

This certificate helps ensure that you're connecting to the genuine eduroam network and not a different one with the same name.

If the names below aren't what you expect, tap Cancel.

Issued to: LV, Riga, Riga, RIGAS STRADINA UNIVERSITATE, rsuradius02.rsu.lv

Issued by: GeoTrust SSL CA - G3

Accept

Cancel